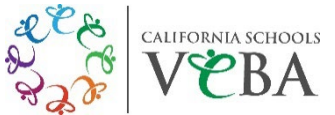

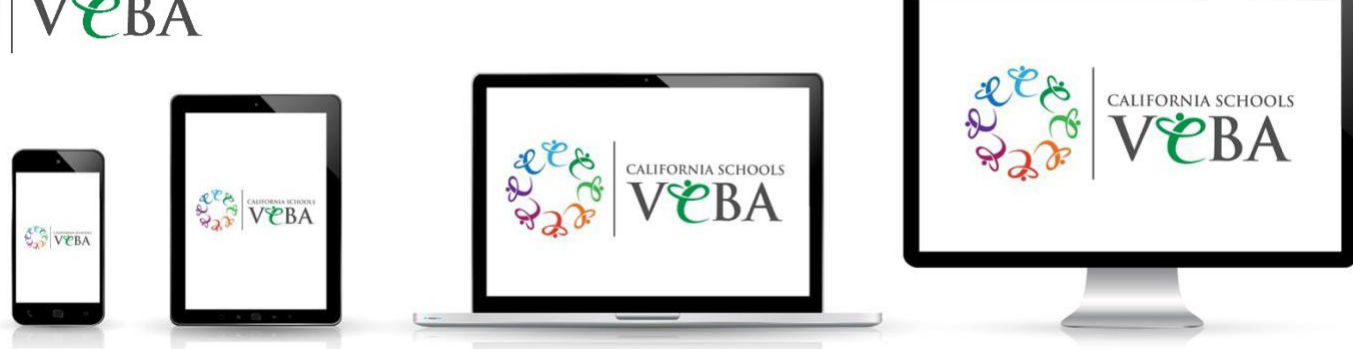

# How to Access Your Carrier ID Card

# PRO TIP: When accessing your ID card from a mobile device, take a screenshot and save for future reference.

# **UnitedHealthcare (UHC)**

To view/print your digital ID card, follow these steps:

- Computer:
  - Visit https://www.myuhc.com
  - Click "Sign In" to enter your username and password
  - Click "View ID Card"
  - View your ID card to print

Don't have a username and password yet?

- Click "Register"
- Enter your name, birth date, and Social Security Number to create an account

# Mobile device:

- Download the UnitedHealthcare app
- Sign in with your username and password
- Click "View Medical ID" to view your member ID card
- Use the mobile app to show your member ID card

Don't have a username and password yet?

- Click "Create Account"
- Select "Plans sponsored by an employer"
- Click "Register Manually" (bottom left screen)
- Enter your name, birth date, and Social Security Number to create an account

# Questions or trouble accessing your account? Call UnitedHealthcare Customer Service: 888-586-6365

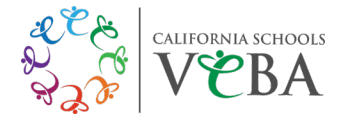

# **Kaiser Permanente**

To view/print your member information, follow these steps:

Computer:

- Visit <u>https://kp.org</u>
- Click "Sign In" to enter your username and password
- Click "Member Information"
- On the "Benefits pop-up window," click "View Plan and ID"
- You can then print your member information

Don't have a username and password yet?

- Click "Register"
- Click "Create my account"
- Enter your name and birth date

### Mobile device:

- Download the Kaiser Permanente app
- Click "Sign In" to enter your username and password
- From your dashboard, click the card icon (top right screen) to view your Member ID
  You can also save the member ID to your Apple Wallet
- Use the mobile app to show your Member ID at your pharmacy or doctor's office

**IMPORTANT NOTE:** Your Medical Record Number (MRN) – which identifies your medical records and membership information – is listed on your Kaiser member ID. If you do not have your MRN yet, you may not be able to create a new online account. If you need to access care before you receive your ID card, you must provide the group number and effective date of coverage at your appointment.

Questions or trouble accessing your account? Call Kaiser Permanente Member Services: 800-464-4000

# UMR – PPO Plans

To view/print your digital ID card, follow these steps: **Computer:** 

- Visit https://www.umr.com
- Click "Log in/Register"
- Select "Member" from the drop-down menu
- Click "Log in/Register with HealthSafe ID"
- Click "Sign in" to enter your HealthSafe ID username and password
- From the myMenu dashboard, click "ID Card"
- View/print a temporary ID card

Don't have a HealthSafe ID username and password yet?

- Click "Register now"
- Enter your name, birth date, and Social Security Number to create an account

### Mobile device:

- Download the UMR | Health app
- Click "Sign In" to enter your HealthSafe ID username and password
- View your ID Card to print/screenshot your temporary ID card

Questions or trouble accessing your account? Call UMR's HealthSafe ID Member Services: 800-826-9781

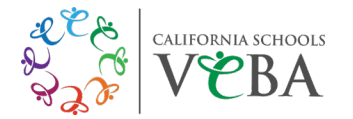

# **Express Scripts**

To view/print your digital ID card, follow these steps: **Computer:** 

- Visit https://www.express-scripts.com
- Click "Log In" to enter your username and password
- From the main menu, click "Account"
- Click "Member ID Card"
- Click "Download Card" to view/print your temporary Member ID card

### Mobile device:

- Download the Express Scripts app
- Click the menu icon (top left screen)
- Go to "My Account"
- Select "Prescription ID Card"
- Use the mobile app to show your Member ID at your pharmacy or doctor's office

# Questions or trouble accessing your account? Call Express Scripts Technical/Website Support: 800-711-5672

# Cigna

To view/print your digital ID card, follow these steps:

# Computer:

- Visit https://my.cigna.com
- Under Customer Login, enter your username and password to access your ID card

Don't have a username and password yet?

- Click "Register"
- Click "Start Registration"
- Enter your name, birth date, and zip code to create an account

# Mobile device:

- Download the myCigna app
- Click "Log In" to enter your username and password to access your ID card
- Use the mobile app to show your member ID at your pharmacy or doctor's office

### Questions or trouble accessing your account? Call Cigna Customer Service: 800-244-6224

### SIMNSA

Questions or need help with your account? Call Member Services: 800-424-4652